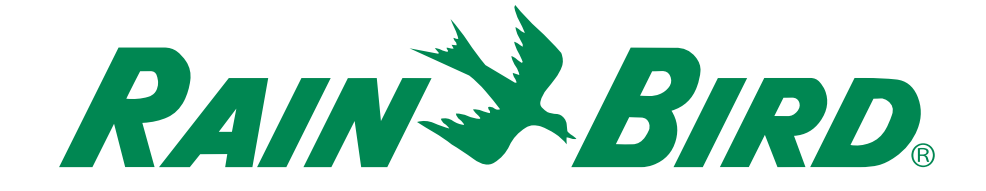

# Sterownik ESP-RZX

# Podręcznik instalacji i instrukcja obsługi

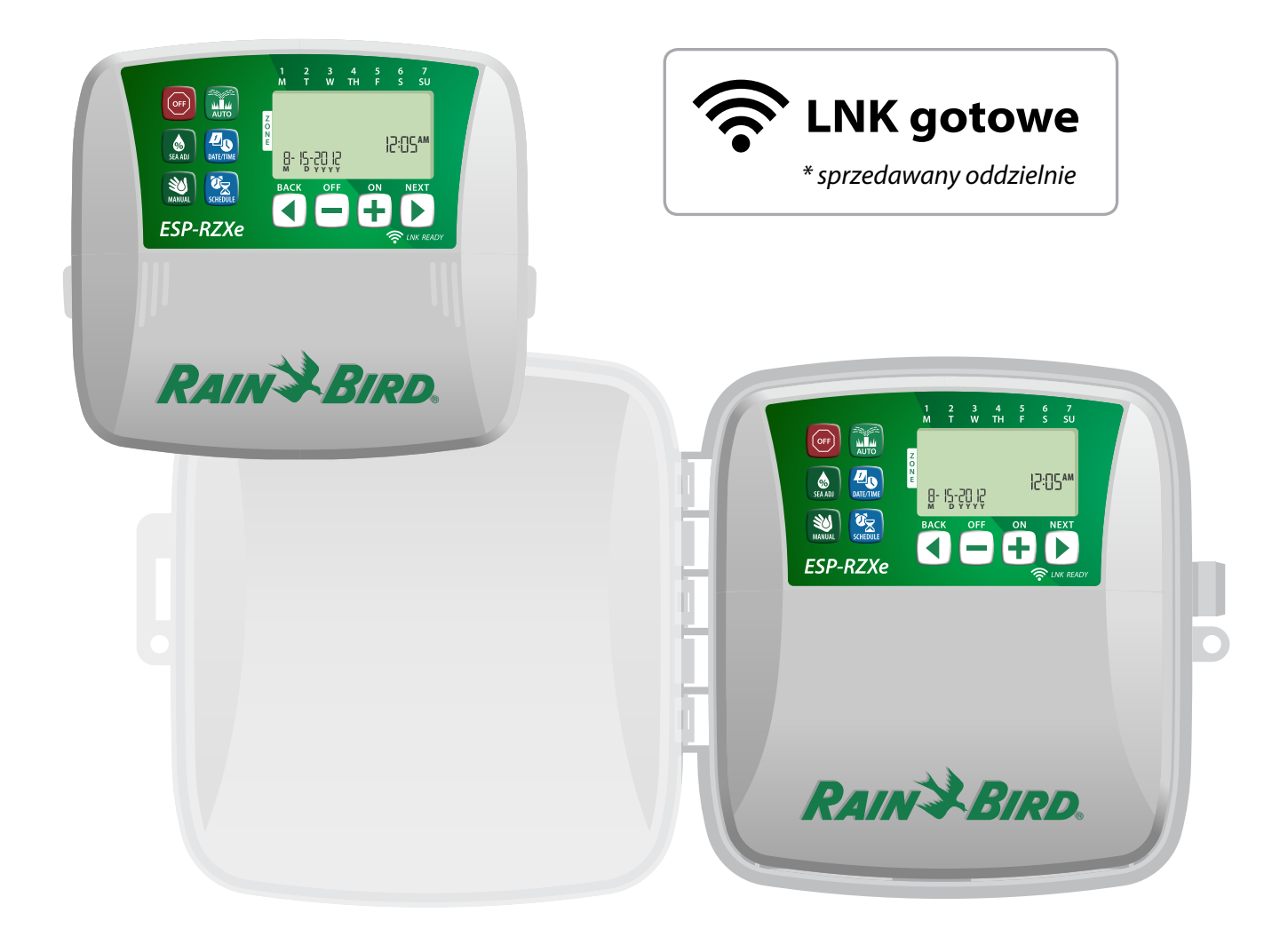

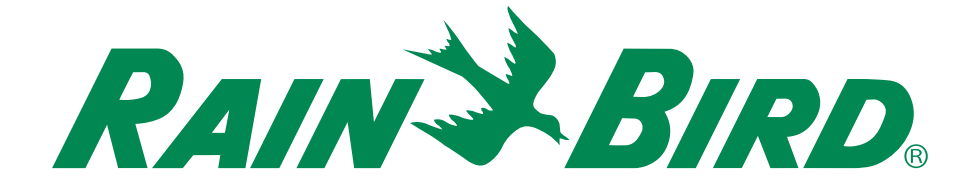

# Sterownik ESP-RZX

# Podręcznik instalacji i instrukcja obsługi

# Contents

| Wprowadzenie   Charakterystyka sterownika1   Włączone WiFi1   Elementy sterujące i wskaźniki1   Funkcje przycisków1                               |
|----------------------------------------------------------------------------------------------------|
| Normalne działanie<br>Automatyczny (Auto)2<br>Wyłączanie (Off)2                                                                                   |
| Programowanie podstawowe<br>Data/Godzina (Date/Time)                                                                                              |
| Zaznacz strefę                                                                                                    |
| Ustawianie godziny<br>rozpoczęcia nawadniania3<br>Ustawianie dni                                                                                  |
| rozpoczęcia nawadniania4<br>Wybrane dni (Custom Days)4<br>Dni nieparzyste (Odd Days)4<br>Dni parzyste (Even Days)4<br>Co kilka dni (Cyclic days)5 |
| Fundada da da da se                                                                                                    |

# Funkcje dodatkowe

| Nawadnianie ręczne (Manual Watering)  | 5 |
|---------------------------------------|---|
| Nawadniaj WSZYSTKIE (ALL) strefy:     | 5 |
| Nawadniaj JEDNA (ONE) strefę:         | 6 |
| Regulacja sezonowa (Seasonal Adjust). | 6 |

#### Instalacja

| Model wewnętrzny                       | 7    |
|----------------------------------------|------|
| Montaż sterownika                      | 7    |
| Podłączanie zasilania                  | 7    |
| Model zewnetrzny                       | 8    |
| Montaż sterownika                      |      |
| Podłączanie zasilania                  | 8    |
| Połączenia przewodów                   | 10   |
| Podłączanie zaworów stref              |      |
| Podłączanie zaworu głównego            |      |
| Podłączanie przekaźnika uruchamiania p | ompy |
| 11                                     |      |
| Podłączanie czujnika deszczu           | 11   |
| ncie i funkcie snecialne               |      |

#### Opcje i funkcje specjalne

| Instalacja baterii                  | 12 |
|-------------------------------------|----|
| Przycisk Reset                      | 12 |
| Obejście czujnika deszczu           | 12 |
| Ustaw obejście dla wszystkich stref | 12 |
| Rozwiązywanie problemów             |    |
| Wykrywanie błędów                   | 13 |

| Tabela programowania    | 14   |
|-------------------------|------|
| Usterki elektryczne     | 13   |
| Problemy z nawadnianiem | 13   |
| wykrywanie biędow       | . 13 |

# Wprowadzenie

## Charakterystyka sterownika

#### Sterownik ESP-RZX udostępnia różnorodne zaawansowane funkcje gospodarki wodnej, w tym:

- Programowanie strefowe umożliwiające niezależne planowanie nawadniania dla różnych obszarów (stref), na podstawie określonych wymagań wodnych charakteryzujących poszczególne obszary.
- · Programy można ustawiać tak, aby nawadnianie odbywało się w wybrane dni tygodnia, parzyste lub nieparzyste dni kalendarzowe lub w dowolnie ustawionych przez użytkownika odstępach czasowych, dzieki czemu możliwa iest wieksza elastyczność i kontrola nad planami nawadniania.
- · Opcja różnych godzin rozpoczęcia nawadniania umożliwia uruchamianie tego samego programu wielokrotnie tego samego dnia.
- Funkcja regulacji sezonowej umożliwia szybką regulację czasu trwania nawadniania w zależności od pogody lub innych warunków.
- Funkcja ręcznego nawadniania umożliwia jednoczesne nawadnianie wszystkich stref lub po jednej strefie na raz.
- Złącza akcesoriów zapewniają możliwość rozbudowy systemu w przyszłości.

### Elementy sterujące i wskaźniki

#### Wyłączanie (Off)

Powoduje natychmiastowe anulowanie aktywnego nawadniania i wyłacza nawadnianie automatyczne.

#### Regulacja sezonowa (Seasonal Adjust)

Wydłużanie lub skracanie czasu trwania nawadniania [Czas działania (Run Times)] dla wszystkich stref.

Nawadnianie ręczne (Manual Watering) -Natychmiast uruchamia

nawadnianie dla wszystkich stref lub dla jednej dowolnej strefy.

#### **Planowanie strefy** (Zone Schedule)

Umożliwia tworzenie niestandardowych planów nawadniania, uruchamianych o określonych godzinach, na określony czas i w określonych odstępach czasowych.

#### Automatyczny (Auto)

OFF

80

ESP-RZXe

Nawadnianie jest uruchamiane automatycznie zgodnie z zaprogramowanym planem nawadniania.

<u>//</u>

### Włączone WiFi

Moduł LNK WiFi umożliwia zdalne łączenie się ze sterownikiem ESP-Me firmy Rain Bird z wykorzystaniem kompatybilnego urządzenia mobilnego z systemem Apple iOS lub Android. Aplikacja mobilna umożliwia zdalny dostęp do jednego lub wielu sterowników nawadniania i ich konfiguracje.

Więcej informacji na temat modułu LNK WiFi i wartości, jaką może zaoferować ten produkt dla sterownika ESP-Me, znaleźć można pod adresem: http://wifi-pro.rainbird.com

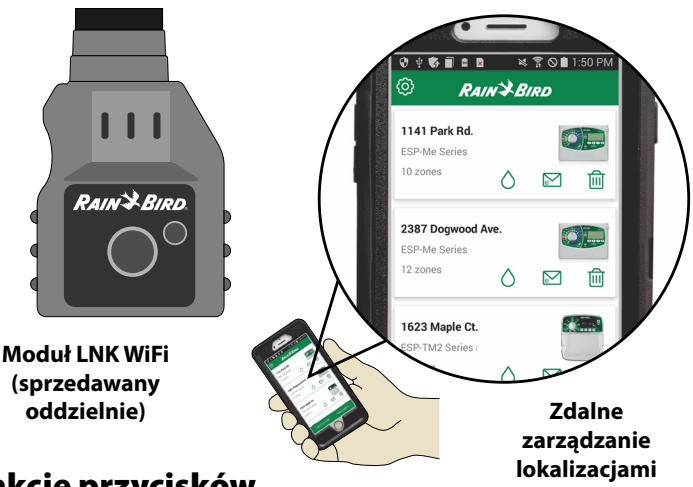

Funkcje przycisków

7 511

12:05AM

Data/Godzina (Date/Time) Umożliwia ustawienie bieżącej daty i godziny.

Wyświetlacz Wyświetla informacje dotyczące programowania oraz bieżący stan nawadniania.

Przvciski Dalei/ Wstecz (Next/Back) Zaznaczanie opcji programowania.

Przyciski 🕇 lub — Regulacja ustawień programu.

RAIN & RIPD

B- 12-50 15

UWAGA: Naciśnij i PRZYTRZYMAJ (HOLD) przycisk + lub -, abyprzyspieszyć regulację ustawienia.

1

# Normalne działanie

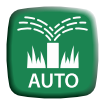

# Automatyczny (Auto)

Nawadnianie jest uruchamiane automatycznie zgodnie z zaprogramowanym planem nawadniania.

- Naciśnij przycisk AUTOMATYCZNY (AUTO), aby wznowić normalne działanie, gdy programowanie zostanie zakończone oraz w celu monitorowania aktywnego nawadniania.
- **UWAGA:** O ile nie zostanie naciśnięty przycisk WYŁ. (OFF), sterownik domyślnie powróci do trybu AUTOMATYCZNEGO (AUTO) po upływie 10 minut, jeżeli w tym czasie nie nastąpi żadne programowanie (naciśnięcie przycisków).

#### W trybie automatycznym:

Na wyświetlaczu pokazywana jest bieżąca godzina, data oraz dzień tygodnia:

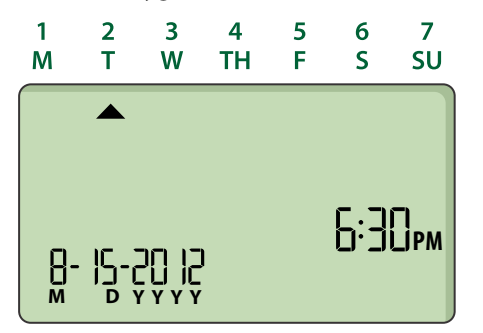

#### Podczas nawadniania:

Na wyświetlaczu miga symbol zraszacza, numer aktywnej strefy oraz pozostały czas działania nawadniania dla danej strefy.

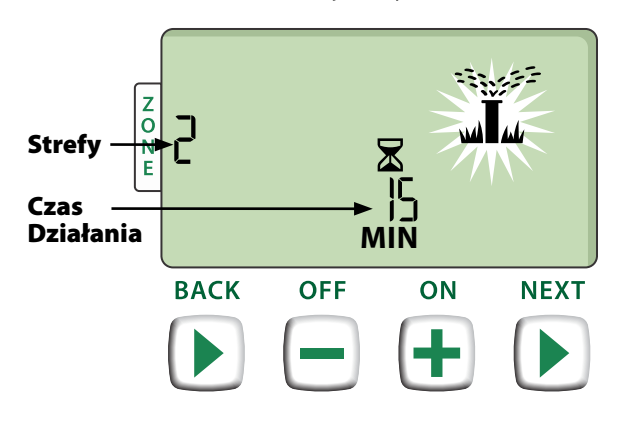

- Naciśnij przycisk + lub -, aby dostosować według potrzeb pozostały czas działania nawadniania dla aktywnej strefy.
- Naciśnij przycisk DALEJ (NEXT), aby natychmiast anulować nawadnianie w aktywnej strefie i przejść do następnej strefy w kolejce nawadniania.

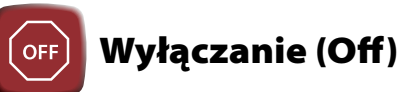

#### Powoduje natychmiastowe anulowanie aktywnego nawadniania i wyłącza nawadnianie automatyczne.

 Naciśnij przycisk WYŁ. (OFF), aby natychmiast anulować wszystkie aktywne czynności nawadniania.

| OFF |  |  |
|-----|--|--|
|     |  |  |
|     |  |  |

Zaprogramowane plany nawadniania pozostają zapisane w pamięci, nawet jeżeli sterownik jest wyłączony lub jeżeli nastąpi utrata zasilania.

#### UWAGA

Naciśnij przycisk **AUTOMATYCZNY (AUTO)**, aby wznowić normalną pracę. Automatyczne nawadnianie NIE zostanie uruchomione, jeżeli sterownik pozostanie w trybie WYŁ. (OFF).

# Programowanie podstawowe

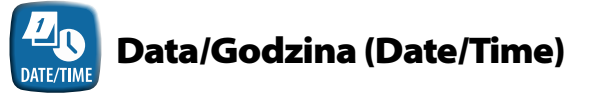

#### Umożliwia ustawienie bieżącej daty i godziny.

- ► Naciśnij przycisk DATA/GODZINA (DATE/TIME).
- Naciśnij przycisk + lub -, aby ustawić miesiąc (M), następnie naciśnij przycisk DALEJ (NEXT), aby wybrać i ustawić dzień (D), następnie rok (YYYY).

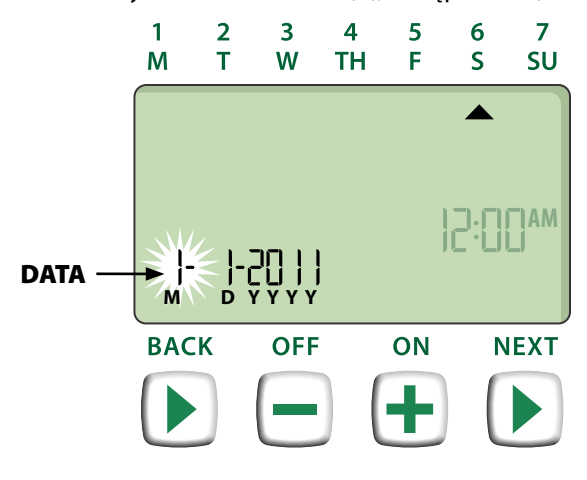

Naciśnij przycisk + lub -, aby ustawić godzinę (upewniając się, że ustawienie AM/PM jest prawidłowe); następnie naciśnij przycisk DALEJ (NEXT), aby zaznaczyć i ustawić minuty.

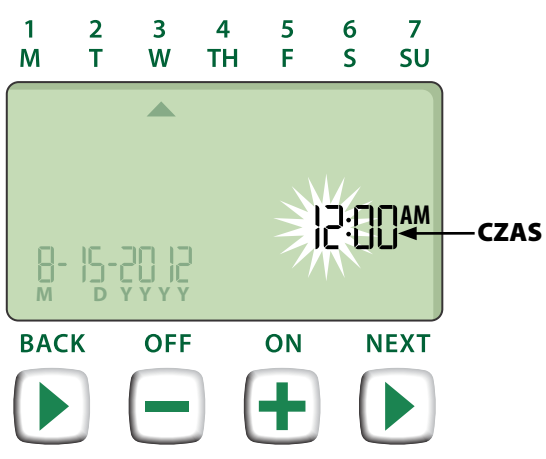

UWAGA: Aby zachować datę i godzinę w przypadku braku zasilania, można włożyć dwie baterie AAA. Aby uzyskać szczegółowe informacje, patrz "Instalacja baterii".

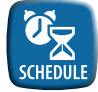

# **Planowanie strefy** (Zone Schedule)

Umożliwia tworzenie niestandardowych planów nawadniania, uruchamianych o określonych godzinach, na określony czas i w określonych odstępach czasowych.

Naciśnij przycisk PLANOWANIA STREFY ► (ZONE SCHEDULE).

#### Zaznacz strefę **()**

Strefy to wyznaczone obszary (przykładowo "Ogród różany"), które użytkownik definiuje jako obszary do nawadniania. Aby uzyskać szczegółowe informacje, patrz "Tabela programowania".

Naciśnij przycisk + lub -, aby wybrać numer żądanej strefy, następnie naciśnij przycisk DALEJ (NEXT).

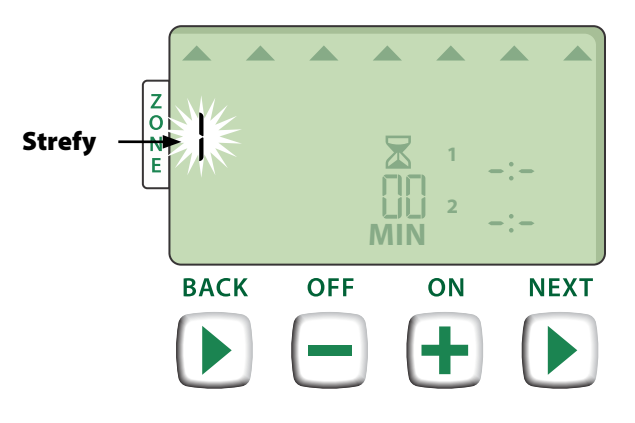

#### Ustawianie czasu ิด działania nawadniania

Czas działania nawadniania (Run Times) to okres (na przykład 20 minut), na który ustawione jest nawadnianie.

UWAGA: Czas działania można ustawić w przedziale od 1 do 199 minut.

Naciśnij przycisk **+ lub** –, aby ustawić żądany czas działania (MIN), a następnie naciśnij przycisk DALEJ (NEXT).

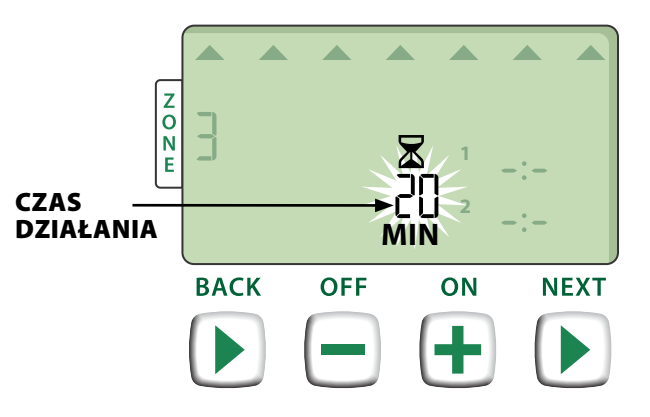

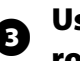

#### **Ustawianie godziny** rozpoczecia nawadniania

Godziny rozpoczęcia nawadniania (Start Times), to ustawione godziny rozpoczęcia nawadniania.

- UWAGA: Dla każdej strefy dostępnych jest maksymalnie sześć godzin rozpoczęcia (Start Times) (1-6).
- Naciśnij przycisk + lub -, aby ustawić pierwszą godzinę rozpoczęcia (upewniając się, że ustawienie AM/PM jest prawidłowe), a następnie naciśnij przycisk DALEJ (NEXT).

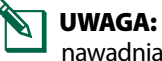

Regulacja rozpoczęcia godziny nawadniania jest ustawiona na 10-minutowe kroki.

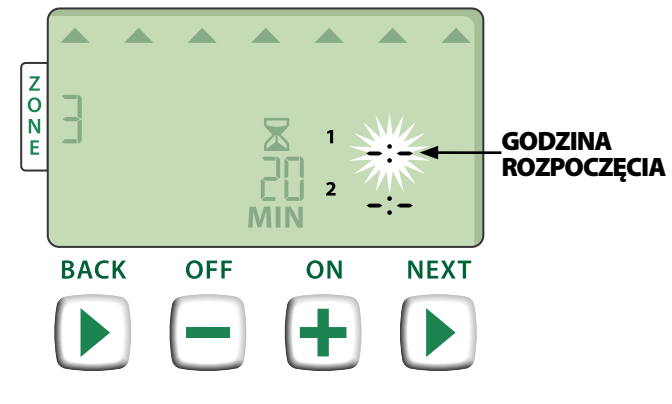

**POWTÓRZ** w zależności od potrzeb, aby ustawić dodatkowe godziny rozpoczęcia nawadniania dla danej strefy.

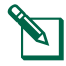

**UWAGA:** Naciśnięcie przycisku **DALEJ (NEXT)** podczas gdy na ekranie miga **–\*–** WYŁ (OFF) spowoduje przejście do Kroku 4.

#### Ustawianie dni rozpoczęcia nawadniania

Dni rozpoczęcia nawadniania (Start Days), to dni kalendarzowe lub odstępy czasowe (na przykład poniedziałek, środa i piątek), w które dozwolone jest nawadnianie.

- Naciśnij przycisk + lub -, aby wybrać jedną z czterech dostępnych opcji dnia rozpoczęcia nawadniania:
- Wybrane dni (Custom Days) Aby zaplanować nawadnianie na wybrane dni tygodnia, przejdź do punktu 4a.
- b. Dni nieparzyste (Odd Days) Aby zaplanować nawadnianie na wszystkie nieparzyste dni kalendarzowe (1, 3, 5...29, itd.), przejdź do punktu 4b.
- c. Dni parzyste (Even Days) a Aby zaplanować nawadnianie na wszystkie parzyste dni kalendarzowe (2, 4, 6...30, itd.), przejdź do punktu 4c.
- d. Co kilka dni (Cyclic days) a Aby zaplanować nawadnianie co określony czas (co 2 dni lub co 3 dni, itp.), przejdź do punktu 4d.

**4a** Wybrane dni (Custom Days)

Naciśnij przycisk + lub -, aby wybrać , a następnie naciśnij przycisk DALEJ (NEXT).

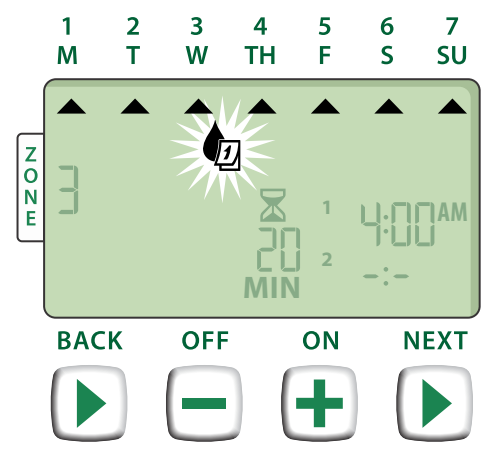

Naciśnij przycisk WŁ. (ON) (aby włączyć) lub WYŁ. (OFF) (aby wyłączyć) migający wybrany dzień. Kursor przejdzie do następnego wybranego dnia.

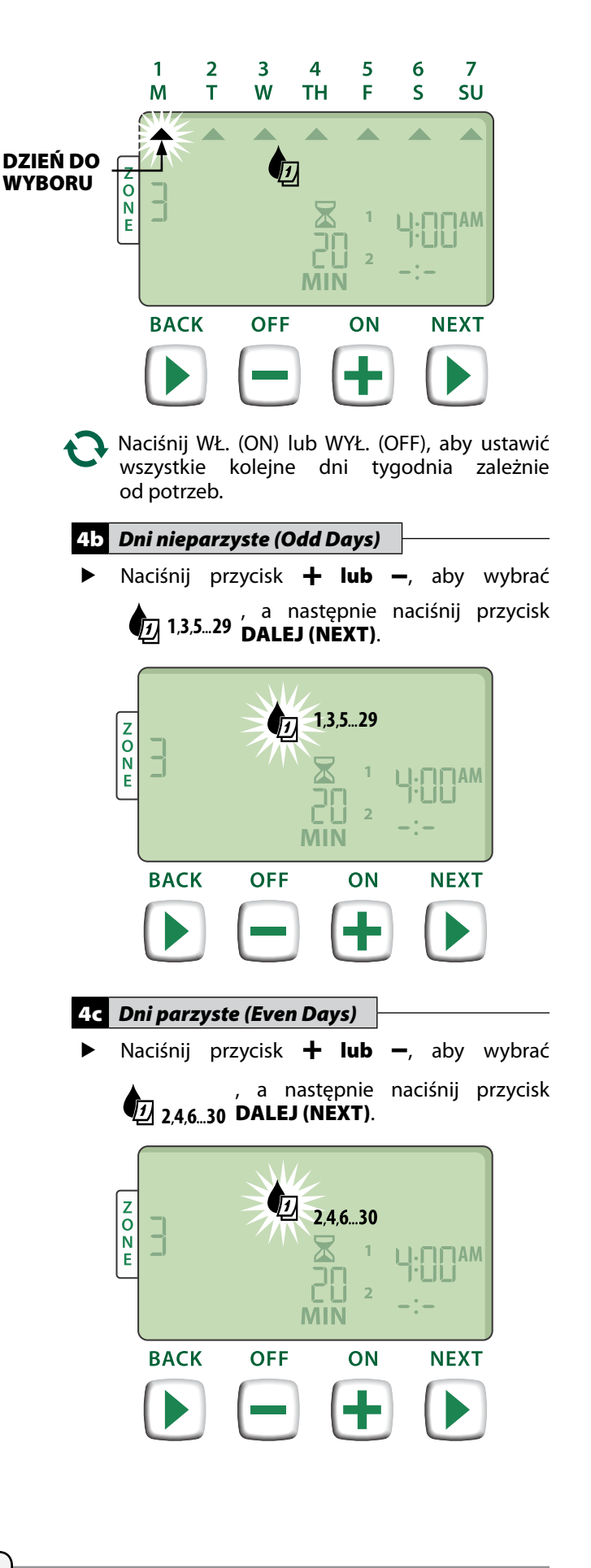

#### 4d Co kilka dni (Cyclic days)

 Naciśnij przycisk + lub -, aby wybrać a następnie naciśnij przycisk DALEJ (NEXT).

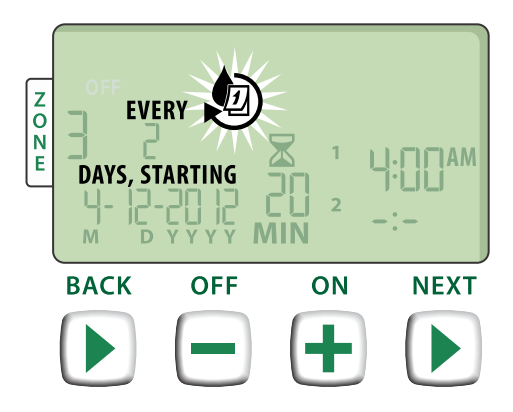

 Naciśnij przycisk + lub -, aby ustawić żądany cykl dni, a następnie naciśnij przycisk DALEJ (NEXT).

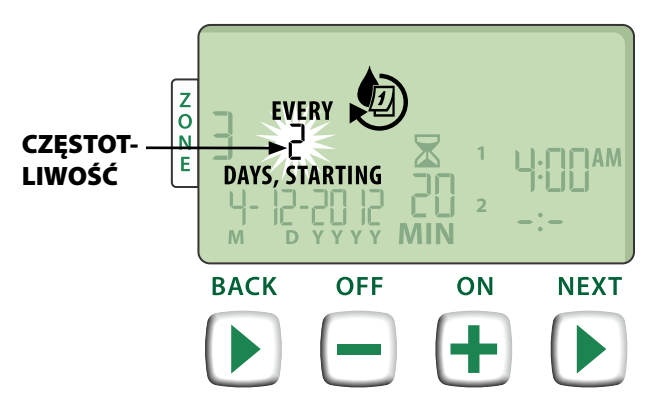

 Naciśnij przycisk + lub -, aby ustawić żądaną datę rozpoczęcia nawadniania, a następnie naciśnij przycisk DALEJ (NEXT).

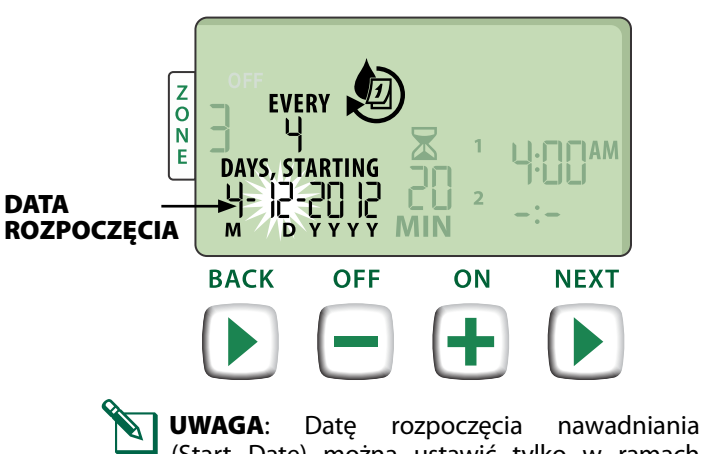

(Start Date) można ustawić tylko w ramach bieżącego cyklu. Wyświetlacz zawsze aktualizuje informacje, pokazując następny zaplanowany dzień nawadniania. – NASTĘPNIE –

**POWTÓRZ** kroki 1-4 w przypadku dodatkowych stref, zależnie od potrzeb.

# Funkcje dodatkowe

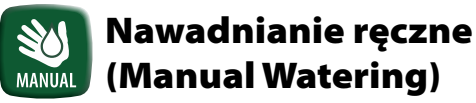

Natychmiast uruchamia nawadnianie dla wszystkich (ALL) stref lub dla jednej (ONE) dowolnej strefy.

### Nawadniaj WSZYSTKIE (ALL) strefy:

- Naciśnij przycisk NAWADNIANIE RĘCZNE (MANUAL WATERING).
- Jako wybór domyślny pojawia się opcja WSZYSTKIE (ALL) strefy; naciśnij przycisk DALEJ (NEXT), aby kontynuować.

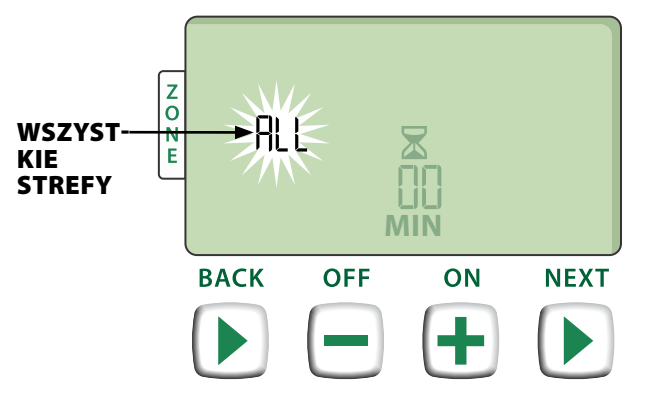

 Naciśnij przycisk + lub -, aby ustawić żądany czas działania (Run Time), a następnie naciśnij przycisk DALEJ (NEXT), aby rozpocząć nawadnianie.

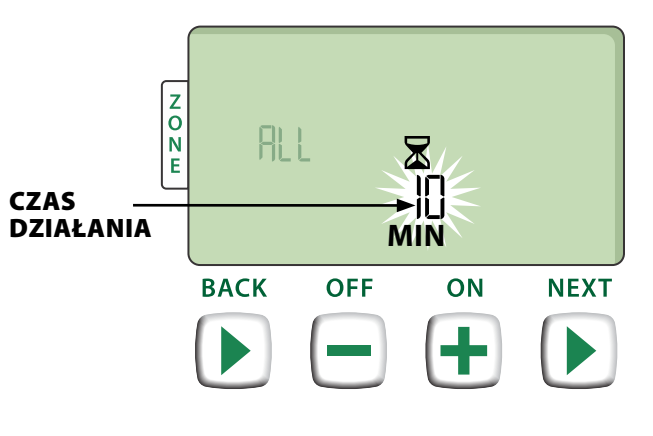

#### Podczas nawadniania ręcznego:

- Naciśnij przycisk + lub -, aby dostosować według potrzeb pozostały czas działania nawadniania dla aktywnej strefy.
- Naciśnij przycisk DALEJ (NEXT), aby natychmiast anulować nawadnianie w aktywnej strefie i przejść do następnej strefy w kolejce nawadniania.

### Nawadniaj JEDNĄ (ONE) strefę:

- Naciśnij przycisk NAWADNIANIE RĘCZNE (MANUAL WATERING).
- Naciśnij przycisk + lub aby wybrać JEDNĄ (ONE) dowolną strefę, a następnie naciśnij przycisk DALEJ (NEXT).

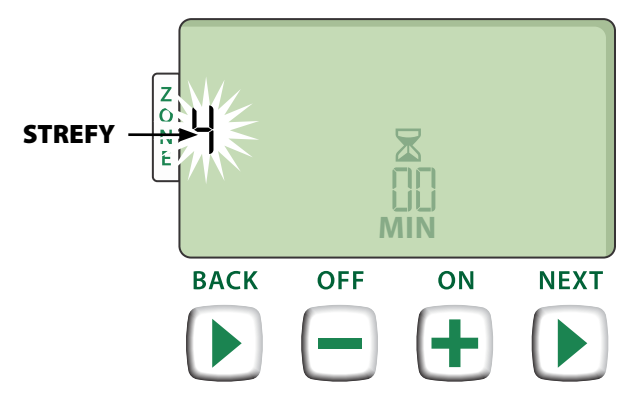

Naciśnij przycisk + lub -, aby ustawić żądany czas działania (Run Time), a następnie naciśnij przycisk DALEJ (NEXT), aby rozpocząć nawadnianie.

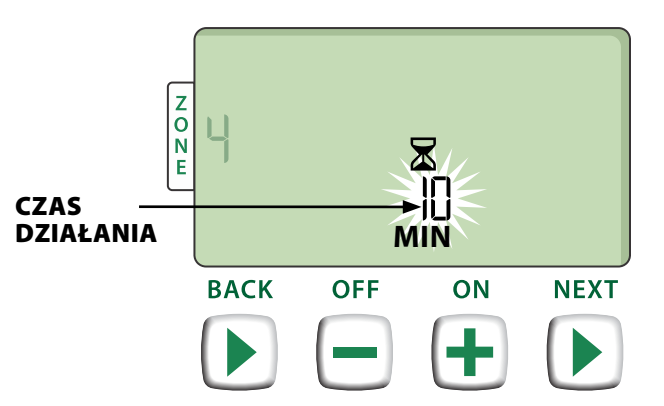

#### Podczas nawadniania ręcznego:

Naciśnij przycisk + lub -, aby dostosować według potrzeb pozostały czas działania nawadniania dla aktywnej strefy.

# Regulacja sezonowa (Seasonal Adjust)

Wydłużanie lub skracanie czasu trwania nawadniania [Czas działania (Run Times)] dla wszystkich stref.

- Naciśnij przycisk REGULACJA SEZONOWA (SEASONAL ADJUST).
- Naciśnij przycisk + lub -, aby zwiększyć lub zmniejszyć ustawienie procentowe REGULACJI SEZONOWEJ (SEASONAL ADJUST).
- **UWAGA:** Wartość REGULACJI SEZONOWEJ (SEASONAL ADJUST) można dostosować w zakresie od -90% do +100%. Na przykład regulacja o +50% oznacza, że czas działania wynoszący 10 minut zostanie wydłużony do 15 minut.

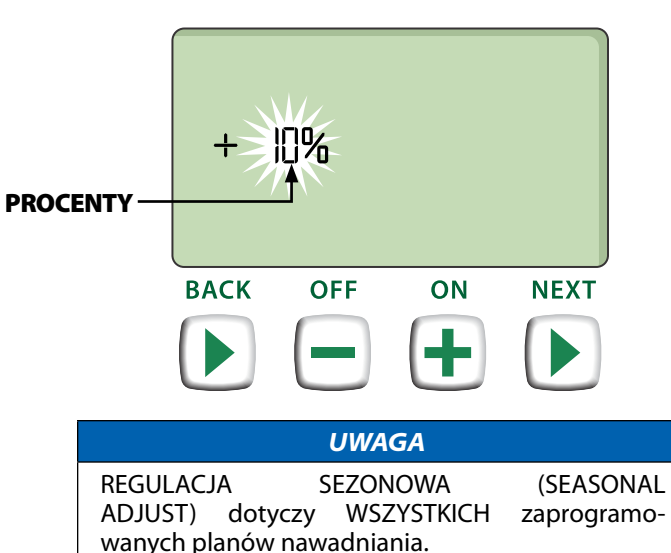

# Instalacja

# Model wewnętrzny

## Montaż sterownika

Wybierz odpowiednie miejsce montażu na ścianie wewnętrznej w odległości 1,8 metra od gniazda sieciowego z uziemieniem. Pozostaw miejsce na podłączenie przewodów pod modułem.

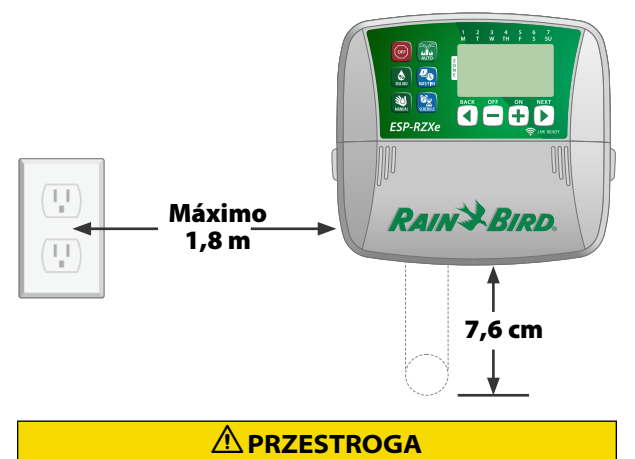

NIE UŻYWAJ gniazdek sterowanych za pomocą pomocniczych włączników światła lub gniazdek GFI.

 Chwyć za uchwyty znajdujące się po obu stronach pokrywy wnęki na przewody i pociągnij do siebie, aby zdjąć pokrywę.

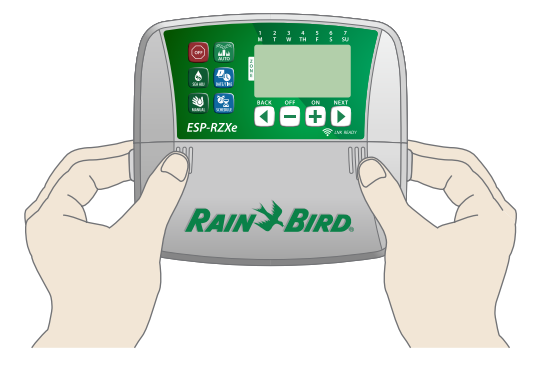

- Wkręć śrubę montażową w ścianę. Pozostaw łeb śruby wystający na 1/8 cala nad powierzchnię ściany.
  - **UWAGA:** W razie potrzeby użyj dostarczonych w zestawie kotew, aby umożliwić dokładne dokręcenie śrub.

 Zlokalizuj szczelinę w kształcie dziurki od klucza znajdującą się z tyłu sterownika i dokładnie zawieś moduł na śrubie montażowej.

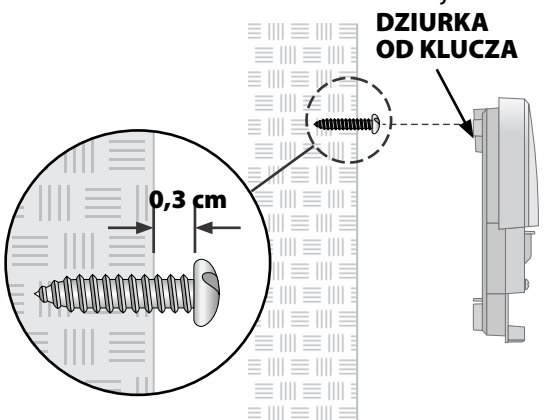

Wkręć drugą śrubę montażową w ścianę przez otwór wewnątrz wnęki na przewody. Sprawdź, czy moduł jest dokładnie zamocowany na ścianie.

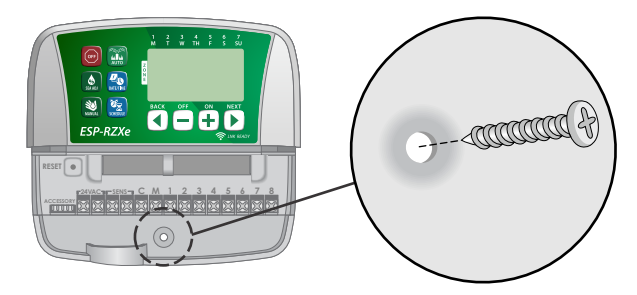

# Podłączanie zasilania

- Poprowadź przewód zasilania transformatora przez otwór kablowy w spodzie urządzenia.
- Podłącz dwie żyły końcowe przewodu zasilającego do dwóch zacisków 24 V AC sterownika.

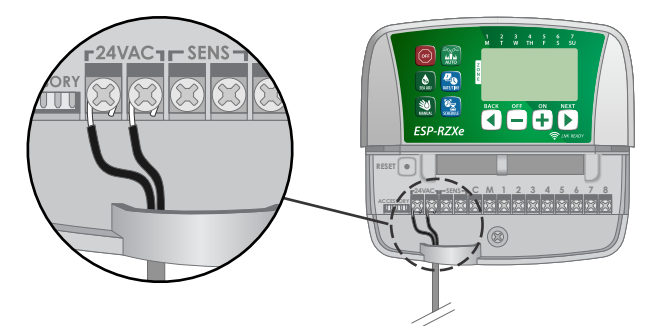

Podłącz transformator do gniazda sieciowego.

#### 

NIE PODŁĄCZAJ transformatora do gniazda, dopóki nie wykonasz i nie sprawdzisz wszystkich połączeń przewodów.

# Instalacja

# Model zewnętrzny

### Montaż sterownika

Wybierz odpowiednie miejsce montażu z dostępem do zewnętrznego źródła zasilania. Pozostaw odstęp po lewej stronie, aby drzwiczki zawiasowe modułu sterownika mogły się swobodnie otwierać oraz miejsce pod urządzeniem na złącza przewodów.

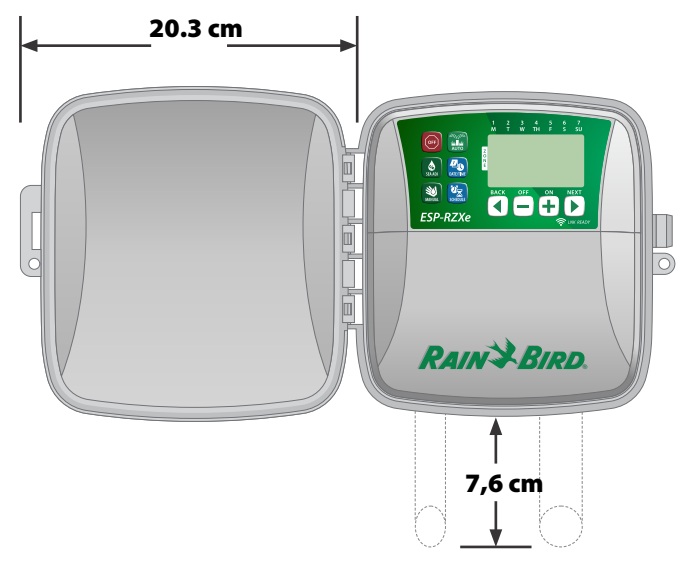

Otwórz drzwiczki zewnętrzne sterownika i odchyl w lewo, następnie chwyć pokrywę wnęki kablowej i pociągnij do siebie, aby zdemontować pokrywę.

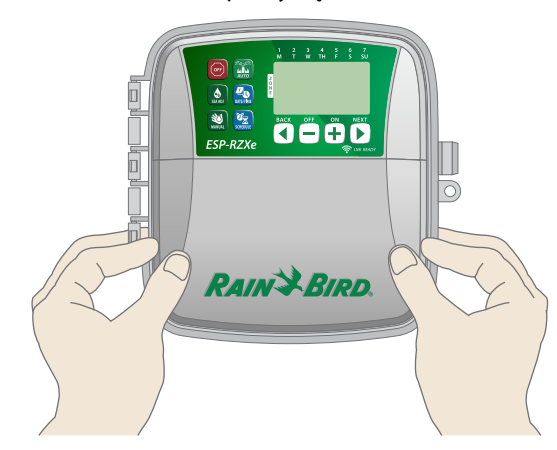

 Wkręć śrubę montażową w ścianę. Pozostaw łeb śruby wystający na 1/8 cala nad powierzchnię ściany.

**UWAGA:** W razie potrzeby użyj dostarczonych w zestawie kotew, aby umożliwić dokładne dokręcenie śrub.

 Zlokalizuj szczelinę w kształcie dziurki od klucza znajdującą się z tyłu sterownika i dokładnie zawieś moduł na śrubie montażowej.

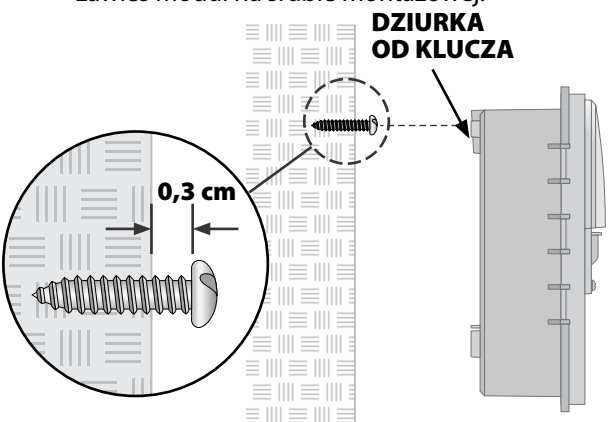

Wkręć drugą śrubę montażową w ścianę przez otwór wewnątrz wnęki na przewody. Sprawdź, czy moduł jest dokładnie zamocowany na ścianie.

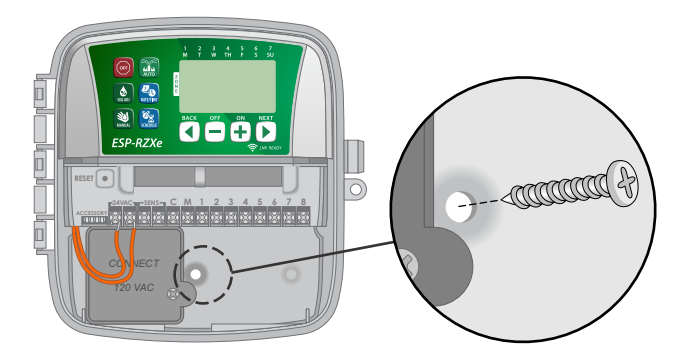

# Podłączanie zasilania

Sterownik zewnętrzny ESP-RZX jest wyposażony w wewnętrzny transformator, który zmniejsza napięcie zasilania (120 V AC w modelach przeznaczonych na rynek USA, 230 V AC w modelach przeznaczonych na rynki innych krajów; 240 V AC w modelach przeznaczonych na rynek australijski) do 24 V AC. Należy podłączyć przewody zasilania do trzech przewodów transformatora (linia, przewód zerowy, uziemienie).

#### 

Porażenie prądem może spowodować poważne obrażenia lub śmierć. Przed podłączeniem przewodów zasilania należy upewnić się, że zasilanie jest WYŁĄCZONE. Znajdź komorę przewodów transformatora znajdującą się w lewym dolnym rogu modułu sterownika. Za pomocą wkrętaka zdejmij pokrywę i odsłoń przewody złącz transformatora.

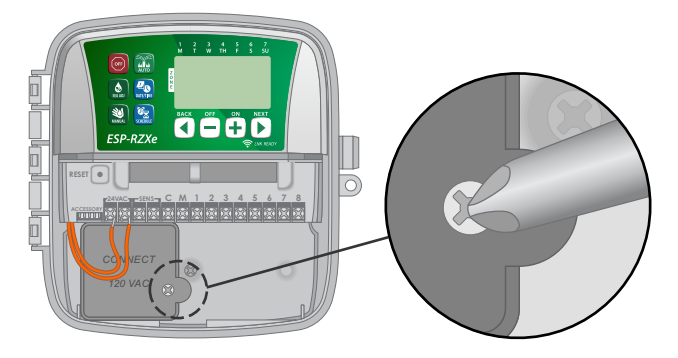

Poprowadź trzy przewody zewnętrznego źródła zasilania przez otwór kablowy znajdujący się w spodzie urządzenia do komory przewodów.

**UWAGA:** W razie potrzeby usuń zaślepkę na spodzie sterownika pod transformatorem i podłącz do modułu przewód 1/2-calowy przewód.

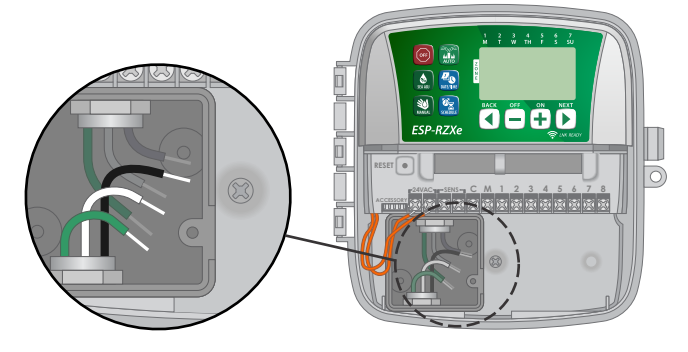

Korzystając z dołączonych nakrętek przewodów podłącz przewody zewnętrznego źródła zasilania (dwa zasilania i jeden uziemienia) do przewodów złączy transformatora wewnątrz komory przewodów.

#### 

Przewód uziemienia musi być podłączony, aby zapewnić zabezpieczenie przed przepięciem.

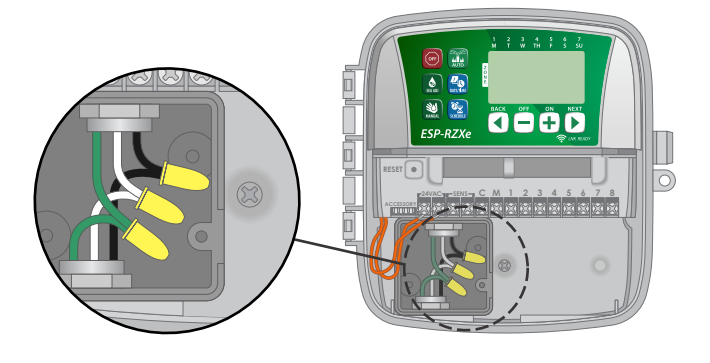

| Połączenia przewodów zasilania                                                        |                                                                                                  |  |
|---------------------------------------------------------------------------------------|--------------------------------------------------------------------------------------------------|--|
| 120 V AC (USA)                                                                        | 230 V AC (inne kraje)                                                                            |  |
| Czarny przewód zasilania<br>(pod napięciem) do<br>czarnego przewodu<br>transformatora | Czarny przewód zasilania<br>(pod napięciem) do<br>czarnego przewodu<br>transformatora            |  |
| Biały przewód zasilania<br>(zerowy) do białego<br>przewodu transformatora             | Niebieski przewód<br>zasilania (zerowy) do<br>niebieskiego przewodu<br>transformatora            |  |
| Zielony przewód zasilania<br>(uziemienie) do zielonego<br>przewodu transformatora     | Zielono-żółty przewód<br>zasilania (uziemienie)<br>do zielono-żółtego<br>przewodu transformatora |  |

 Sprawdź, czy wszystkie przewody są prawidłowo połączone, następnie zamontuj z powrotem pokrywę komory przewodów i przykręć ją za pomocą śruby.

#### 

NIE włączaj zasilania dopóki nie wykonasz i nie sprawdzisz wszystkich połączeń przewodów.

#### 

NIE UŻYWAJ gniazdek sterowanych za pomocą pomocniczych włączników światła lub gniazdek GFI.

# Połączenia przewodów

Podłącz przewody zaworu każdej strefy oraz (opcjonalnie) zaworu głównego, przekaźnika uruchamiania pompy lub czujnika deszczu.

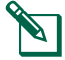

**UWAGA:** W przypadku montażu modelu zewnętrznego wszystkie przewody należy przeprowadzić przez kanał kablowy lub przez zaślepkę z tyłu urządzenia.

### Podłączanie zaworów stref

- Podłącz przewody zasilania od zaworów poszczególnych stref do odpowiednich numerów stref w bloku zacisków sterownika.
- Podłącz przewód wspólny z każdego z zaworów do wspólnego zacisku (C).

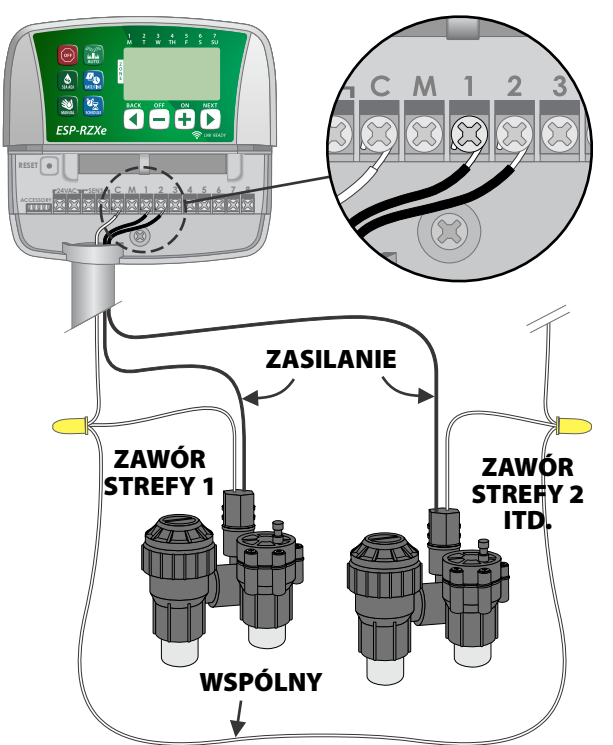

### Podłączanie zaworu głównego

#### Podłącz opcjonalny zawór główny do sterownika ESP-RZX.

- Podłącz przewód zasilania z zaworu głównego do zacisku głównego (M) w bloku zacisków sterownika.
- Podłącz przewód wspólny z zaworu głównego do wspólnego zacisku (C).

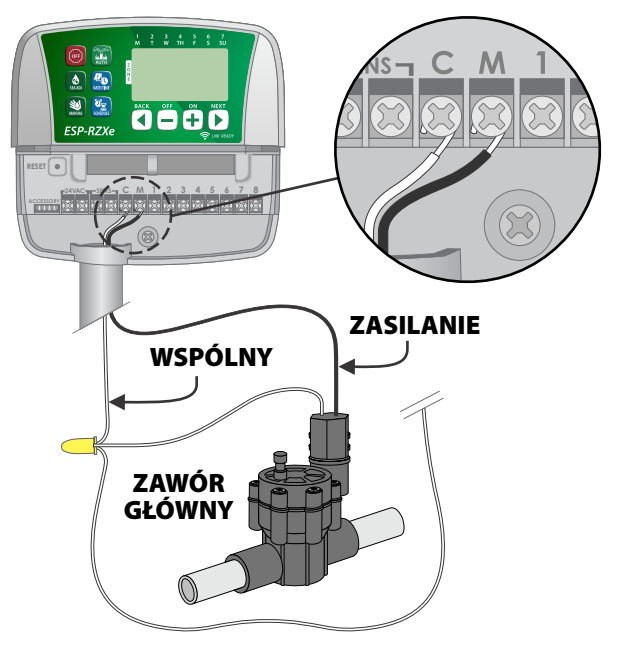

## Podłączanie przekaźnika uruchamiania pompy

#### Podłącz opcjonalny przekaźnik uruchamiania pompy do sterownika ESP-RZX.

Czasami pompy są używane do pobierania wody ze studni lub innego źródła. Jeżeli pompa jest uruchamiana ze sterownika, należy zainstalować przekaźnik uruchamiania pompy.

Przekaźnik uruchamiania pompy podłącza się do sterownika w taki sam sposób jak zawór główny, ale w inny sposób podłącza się go przy źródle wody.

**UWAGA:** Sterownik ESP-RZX NIE zapewnia zasilania sieciowego pompy.

 Podłącz przewód wejściowy przekaźnika od przekaźnika uruchamiania pompy do zacisku głównego (M) w bloku zacisków sterownika.

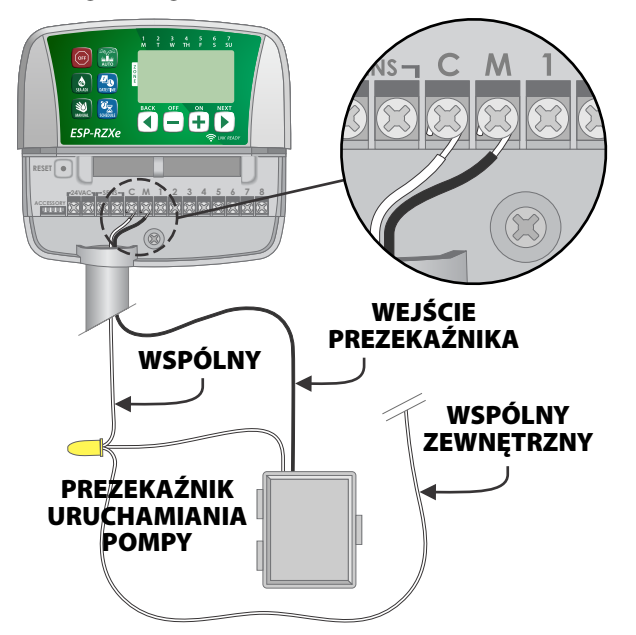

 Podłącz przewód wspólny od przekaźnika uruchamiania pompy do wspólnego zacisku (C).

#### UWAGA

Aby uniknąć ewentualnego uszkodzenia pompy podczas korzystania z przekaźnika uruchamiania pompy, podłącz krótki przewód zwierający z dowolnego zacisku nieużywanej strefy do najbliższego używanego zacisku strefy.

Na przykład, jeżeli model sterownika 4-strefowego jest używany tylko z dwoma strefami, zaciski dla stref 3 i 4 należy podłączyć do najbliższego aktywnego zacisku (w tym przykładzie, strefy 2).

# Podłączanie czujnika deszczu

#### Podłącz opcjonalny czujnik deszczu do sterownika ESP-RZX.

 Odłącz przewód zwierający na płytce zaciskowej od zacisków SENS.

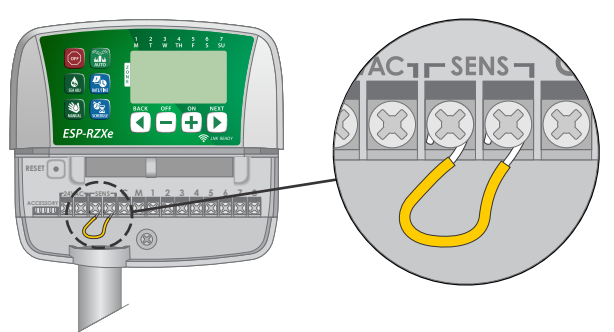

 Podłącz obydwa przewody czujnika deszczu do zacisków SENS.

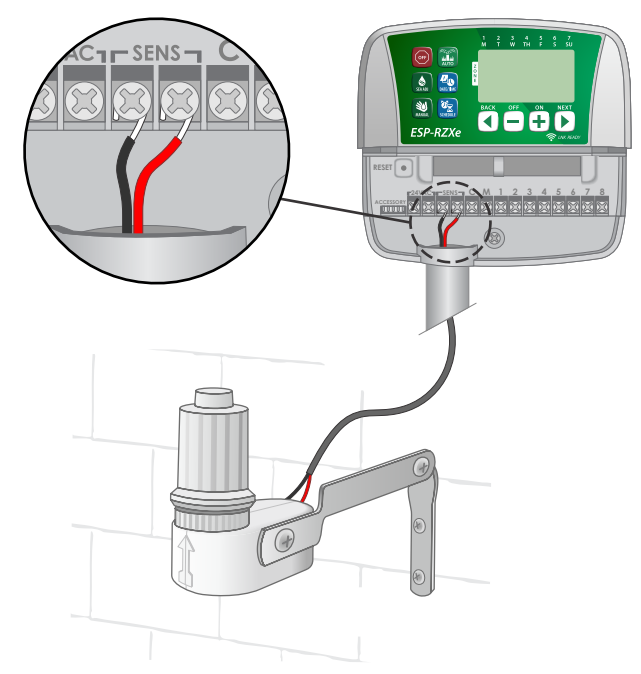

# Opcje i funkcje specjalne

# Instalacja baterii

Jeżeli w sterowniku ESP-RZX zostaną zainstalowane baterie, urzadzenie zachowa ustawiona date i godzine w przypadku utraty zasilania.

- programowania **UWAGA:** Ustawienia zapisywane w pamięci trwałej i pozostana w sterowniku, nawet jeżeli baterie nie będą zainstalowane.
- Włóż dwie baterie AAA do gniazda baterii nad blokiem zacisków zgodnie z poniższą ilustracją.

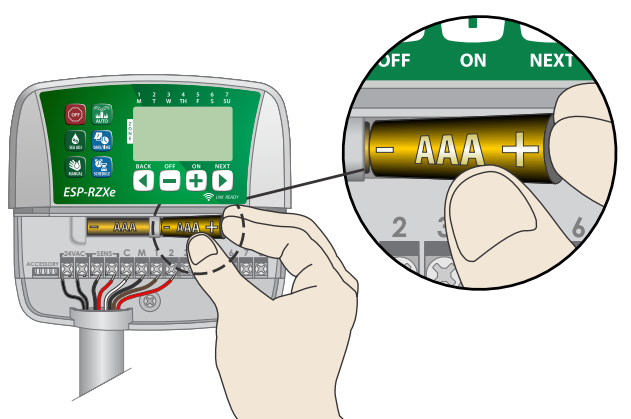

# **Przycisk Reset**

#### Jeżeli sterownik nie działa prawidłowo, można nacisnąć przycisk RESET.

- UWAGA: Wszystkie wcześniej zaprogramowane 8 plany nawadniania pozostaną zapisane w pamięci, ale bieżącą datę/godzinę będzie trzeba ustawić ponownie.
- Włóż niewielki przedmiot, na przykład spinacz biurowy do otworu i naciskaj dopóki sterownik nie zostanie zresetowany.

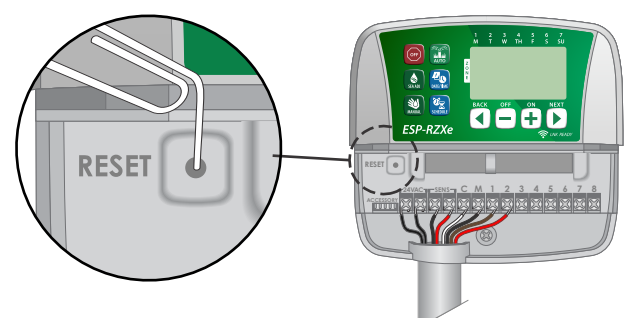

# Obejście czujnika deszczu

W sterowniku można recznie ustawić opcje PRZESTRZEGANIA (OBEY) lub IGNOROWANIA (IGNORE) czuinika deszczu.

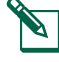

są

UWAGA: Ustawienia obejścia czujnika deszczu (Rain Sensor Bypass) nie można zmienić, gdy sterownik steruje trwającym nawadnianiem.

### Ustaw obejście dla wszystkich stref

- Naciśnij przycisk AUTOMATYCZNY (AUTO). ►
- Naciśnij i zwolnij jednocześnie przyciski WSTECZ (BACK) i DALEJ (NEXT), aby przełączyć pomiędzy opcjami PRZESTRZEGAJ (OBEY) i IGNORUJ (IGNORE).

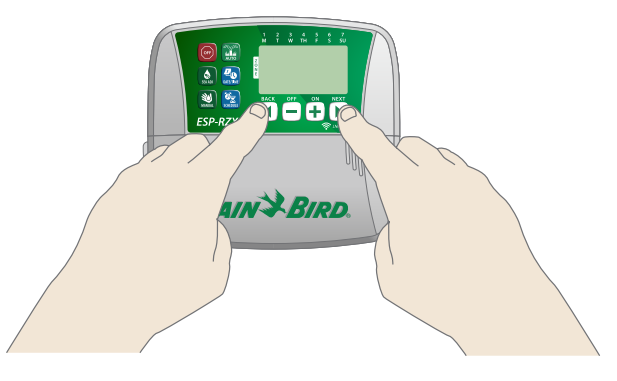

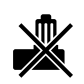

Symbol BRAK CZUJNIKA DESZCZU (NO RAIN SENSOR) pojawi się na wyświetlaczu w przypadku wybrania opcji IGNORUJ (IGNORE).

# Rozwiązywanie problemów

# Wykrywanie błędów

Sterownik ESP-RZX posiada wbudowany system wykrywania błędów, który wykrywa zwarcia lub przeciążenia na linii wyjściowej stref.

# W przypadku wystąpienia błędu wykonywane są poniższe czynności:

 Na wyświetlaczu pojawi się numer strefy, której dotyczy błąd wraz z komunikatem "Err", jeżeli urządzenie jest w trybie AUTOMATYCZNYM (AUTO) lub NAWADNIANIA RĘCZNEGO (MANUAL WATERING)..

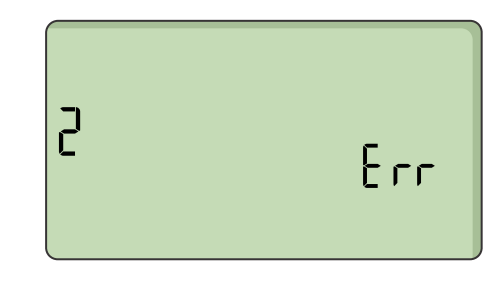

- Wszystkie czynności nawadniania dotyczące danej strefy zostają anulowane, a nawadnianie przejdzie do następnej czynnej strefy w kolejce nawadniania.
- **UWAGA:** Sterownik podejmie próbę ponownego nawadniania strefy, w której wystąpił błąd, podczas następnego zaplanowanego nawadniania. Prawidłowe zakończenie nawadniania spowoduje skasowanie błędu związanego z daną strefą.

| Problem                                                          | Możliwa przyczyna                                                                                                 | Możliwe rozwiązanie                                                                                                    |
|------------------------------------------------------------------|----------------------------------------------------------------------------------------------------|----------------------------------------------------------------------------------------------------|
| Zaprogramowane plany<br>oraz funkcje ręcznego<br>nawadniania nie | Źródło wody nie dostarcza wody.                                                                                   | Sprawdź, czy nie ma żadnych zakłóceń w głównym<br>wężu wodnym oraz czy pozostałe węże wodne są<br>otwarte i działają prawidłowo.                                             |
| uruchamiają się.                                                 | Przewody są poluzowane lub<br>nieprawidłowo podłączone.                                                           | Sprawdź, czy przewody zewnętrzne oraz przewody<br>zaworu głównego i przekaźnika uruchamiania pompy<br>są prawidłowo podłączone do sterownika oraz<br>przewodów zewnętrznych. |
|                                                                  | Przewody zewnętrzne są<br>skorodowane lub uszkodzone.                                                             | Sprawdź, czy przewody zewnętrzne nie są uszkodzone<br>i wymień w razie potrzeby. Sprawdź połączenia<br>przewodów i, w razie potrzeby, wymień na złącza<br>wodoszczelne.      |
|                                                                  | Podłączony czujnik deszczu<br>może być aktywny.                                                                   | Pozostaw czujnik deszczu do wyschnięcia lub odłącz<br>go od bloku zacisków sterownika i włóż na jego<br>miejsce przewód połączeniowy podłączony do dwóch<br>zacisków SENS.   |
|                                                                  | Przewód połączeniowy łączący<br>dwa zaciski SENS w bloku zacisków<br>może być uszkodzony lub może<br>go brakować. | Połącz dwa zaciski SENS w bloku zacisków sterownika<br>za pomocą krótkiego przewodu o grubości od 14 do<br>18 według klasyfikacji AWG.                                       |

# Problemy z nawadnianiem

# Usterki elektryczne

| Problem                                                                                                    | Możliwa przyczyna            | Możliwe rozwiązanie                                                                                                    |
|----------------------------------------------------------------------------------------------------|------------------------------|----------------------------------------------------------------------------------------------------|
| Wyświetlacz jest pusty.                                                                                                    | Sterownik nie jest zasilany. | Sprawdź, czy zasilanie sieciowe jest odpowiednio<br>podłączone oraz czy działa prawidłowo.                                                                                                    |
| Wskazania wyświetlacza Przepięcie mogło zakłócić O   nie zmieniają się i nie działanie elektroniki sterownika. r   można zaprogramować t   sterownika. r |                              | Odłącz sterownik od gniazda zasilania na 2 minuty,<br>następnie podłącz ponownie. Jeżeli nie nastąpiło żadne<br>trwałe uszkodzenie, zaprogramowanie sterownika<br>powinno być możliwe i urządzenie powinno podjąć<br>normalną pracę. |

# Tabela programowania

Przed zaprogramowaniem sterownika należy zaplanować harmonogram nawadniania dla każdej strefy, korzystając z tabeli programowania, po czym zachować ją do wglądu.

- W kolumnie Opis strefy należy wpisać krótki opis na przykład "trawnik od frontu" lub "trawnik z boku".
- Wpisz czas trwania nawadniania dla danej strefy.
- Wpisz godziny rozpoczęcia nawadniania maksymalnie sześć.
- Zaznacz dni rozpoczęcia nawadniania (pole wyboru). Jeżeli wybrano opcję Wybrane dni, zakreśl dni tygodnia, w które ma odbywać się nawadnianie. Jeżeli wybrano opcję Co kilka dni, wpisz liczbę od 1–14.

| Strefa | Opis strefy | Czas działania<br>nawadniania | Godziny rozpoczęcia nawadniania |               | Dni rozpoczęcia nawadniania      |
|--------|-------------|-------------------------------|---------------------------------|---------------|----------------------------------|
|        |             |                               | 1:                              | 4:            | 🗖 Wybrane dni                    |
| 1      |             |                               | <b>2</b> .                      | 5.            | Po Wt Śr Cz Pt So Ni             |
| -      |             | <br>MIN                       | 2 ·                             | J             | 🗖 Dni nieparzyste 🛛 Dni parzyste |
|        |             |                               | 3:                              | 6:            | <b>Co kilka dni</b> co dni       |
|        |             |                               | 1:                              | 4:            | U Wybrane dni                    |
| 2      |             |                               | 2:                              | 5:            | Po Wt Sr Cz Pt So Ni             |
|        |             | MIN                           | 3:                              | 6:            | <b>Co kilka dni</b> co dni       |
|        |             |                               | 1:                              | 4:            | 🗍 Wybrane dni                    |
| 2      |             |                               | <b>)</b> .                      | 5.            | Po Wt Śr Cz Pt So Ni             |
|        |             | <br>MIN                       | ۷،                              | 5             | 🗖 Dni nieparzyste 🔲 Dni parzyste |
|        |             |                               | 3:                              | 6:            | 🗖 Co kilka dni co dni            |
|        |             |                               | 1:                              | 4:            | 🗖 Wybrane dni                    |
| 4      |             |                               | <b>2</b> .                      | 5.            | Po Wt Śr Cz Pt So Ni             |
| -      |             | MIN                           |                                 | J             | 🗖 Dni nieparzyste 🔲 Dni parzyste |
|        |             |                               | 3:                              | 6:            | 🗖 Co kilka dni co dni            |
|        |             |                               | 1:                              | 4:            | 🗖 Wybrane dni                    |
| 5      |             |                               | 2:                              | 5:            | Po Wt Sr Cz Pt So Ni             |
|        |             | MIN                           | 3:                              | 6:            | <b>Co kilka dni</b> co dni       |
|        |             |                               | 1 :                             | 4 :           | U Wybrane dni                    |
|        |             |                               |                                 |               | Po Wt Śr Cz Pt So Ni             |
| 0      |             | <br>MIN                       | 2:                              | <u>:</u>      | 🔲 Dni nieparzyste 🔲 Dni parzyste |
|        |             |                               | 3:                              | 6:            | 🗖 <b>Co kilka dni</b> co dni     |
|        |             |                               | 1:                              | 4:            | 🗍 Wybrane dni                    |
| 7      |             | MIN                           | 2 :                             | 5 :           | Po Wt Śr Cz Pt So Ni             |
|        |             |                               |                                 |               | Dni nieparzyste Dni parzyste     |
|        |             |                               | 3:                              | 0:            | <b>Co kilka dni</b> co dni       |
|        |             | 1:                            | 4:                              | U Wybrane dni |                                  |
| 8      |             |                               | 2:                              | 5:            | Po Wt Sr Cz Pt So Ni             |
|        |             | MIN                           | 3:                              | 6:            | Co kilka dni co dni              |

# Certifications

#### **EU Declaration of Conformity** Rain Bird Corporation hereby declares that the following irrigation controllers are EU compliant. The products submitted meet the requirements of IP24. The object of the declaration described above is in conformity with the relevant Union Harmonization Legislation: Product name: ESP-RZXe Irrigation Controller Model #: ESP-RZXe-XXX Standards to 2014/30/EU EMC Directive (EMC) which conform- • EN 55014-1:2006 + A2:2011 ity is declared: • EN 55014-2:1997 + A1:2001 + A2:2008 2014/35/EU Low Voltage Directive (LVD) • EN 60335-1:2012 + A11:2014 + AC:2014 • EN 62233:2008+AC: 2008 2011/65/EU RoHS Directive • EN 50581:2012 Signature: Lef. Full name: Rvan L. Walker Position Director Date: March 21, 2018 Place: San Diego, CA USA Rain Bird International, Rain Bird Corporation Rain Bird Europe 970 W. Sierra Madre Inc. 1000 West Sierra 240 Rue René Descar Azusa, California 91702, U.S.A. Madre Azusa, CA 91702, U.S.A. Batiment A PARC CLAMAR BP 40072 626-963-9311 Ph: (626) 963-9311 13792 AIX EN PROVENC Fax: (626) 852-7343 CEDEX 3 FRANCE

Waste Electrical and Electronic Equipment (WEEE)

As a hardware manufacturer, Rain Bird has met its national obligations to the EU WEEE Directive by registering in those countries to which Rain Bird is an importer. Rain Bird has also elected to join WEEE Compliance Schemes in some countries to help manage customer returns at end of life.

# **Safety Information**

#### A WARNING

Special precautions must be taken when valve wires (also known as station or solenoid wires) are located adjacent to, or share a conduit with other wires, such as those used for landscape lighting, other "low voltage" systems or other "high voltage" power.

Separate and insulate all conductors carefully, taking care not to damage wire insulation during installation. An electrical "short" (contact) between the valve wires and another power source can damage the controller and create a fire hazard.

All electrical connections and wiring runs must comply with local building codes. Some local codes require that only a licensed or certified electrician can install power. Only professional personnel should install the controller. Check your local building codes for guidance.

If the supply cord of an outdoor controller is damaged, it must be replaced by the manufacturer, its service agent or similarly qualified persons in order to avoid a hazard.

If the supply cord of an indoor controller is damaged, it must be replaced by a special cord or assembly available from the manufacturer or its service agent.

If the electrical cord for models RZXE4-AUS, RZXE6-AUS, RZXE8-AUS is damaged, it needs to be replaced with the following:

Flexible supply cord H05VV-F

Minimum wire size of 0.75mm^2 (18 AWG). For Direct Connect wiring, the minimum wire size is 0.75mm^2 (18 AWG).

Outdoor controller shall be permanently connected to fixed wiring by a flexible cord, and have a cord anchorage. The cord anchorage shall relieve conductors from strain, including twisting, at the terminals and protect the insulation of the conductors from abrasion.

Indooor controller is only to be used with the detachable power supply unit provided. It must only be supplied at SELV.

#### NOTICE

Use only Rain Bird approved accessory devices. Changes or modifications not expressly approved by Rain Bird could void the user's authority to operate the equipment. Unapproved devices may damage the controller and void the warranty. For a list of compatible devices go to: www.rainbird.com

Changes or modifications not expressly approved by Rain Bird could void the user's authority to operate the equipment.

Date and time are retained by a lithium battery which must be disposed of in accordance with local regulations.

Model, serial number, supply rate, manufacturing country and fabrication date are located on the back of the controller, in the wiring bay of the controller or on the back of the wiring bay cover.

#### 

This appliance is not intended for use by persons (including children) with reduced physical, sensory or mental capacity, or lack of experience and knowledge unless they have been given supervision or instruction concerning use of the appliance by a person responsible for their safety. Children should be supervised to ensure that they do not play with the appliance.

This appliance can be used by children aged from 8 years and above and persons with reduced physical, sensory or mental capabilities or lack of experience and knowledge if they have been given supervision or instruction concerning use of the appliance in a safe way and understand the hazards involved. Children shall not play with the appliance. Cleaning and user maintenance shall not be made by children without supervision.

Stationary appliances not fitted with means for disconnection from the supply mains having a contact separation in all poles that provide full disconnection under overvoltage category III, the instructions state that means for disconnection must be incorporated in the fixed wiring in accordance with the wiring rules

# Rain Bird ESP-RZXe on the Web

| Language   | Links                      |  |
|------------|----------------------------|--|
| English    | www.rainbird.com           |  |
| English    | wifi-pro.rainbird.com      |  |
|            | Spain                      |  |
|            | www.rainbird.es            |  |
| Currich    | wifi-pro.rainbird.es       |  |
| Spanish    | Mexico                     |  |
|            | www.rainbird.com.mx        |  |
|            | wifi-pro-mx.rainbird.com   |  |
| Franch     | www.rainbird.fr            |  |
| FIEIICI    | wifi-pro.rainbird.fr       |  |
| Dortuguoco | www.rainbird.com.br        |  |
| Fortuguese | wifi.rainbird.com.br       |  |
| Italian    | www.rainbird.it            |  |
| Italiali   | wifi-pro.rainbird.it       |  |
| Cormon     | www.rainbird.de            |  |
| German     | wifi-pro.rainbird.de       |  |
| Turkich    | www.rainbird.tr            |  |
| TUTKISH    | wifi-pro.rainbird.tr       |  |
| Polich     | www.rainbird.pl            |  |
| FOIISIT    | wifi-pro.rainbird.pl       |  |
| Pussian    | www.rainbirdrussia.ru      |  |
| nussidii   | wifi-pro.rainbirdrussia.ru |  |
| Chinese    | www.rainbird.com.cn        |  |

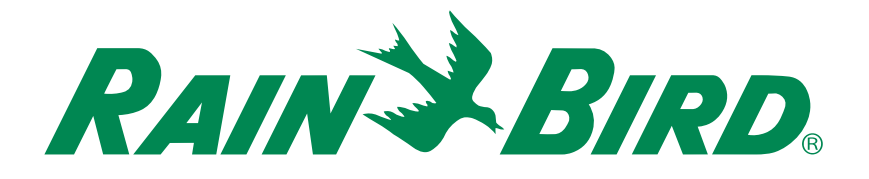

## **Dział Pomocy Technicznej**

#### Rain Bird Europe SNC Rain Bird France SNC

BAT A - Parc Clamar 240, rue René Descartes BP 40072 13792 Aix-en-Provence Cedex 3 FRANCE Tel: (33) 4 42 24 44 61 rbe@rainbird.eu · www.rainbird.eu rbf@rainbird.eu · www.rainbird.fr

#### Rain Bird Turkey

Çamlık Mh. Dinç Sokak Sk. No.4 D:59-60 34760 Ümraniye, İstanbul TÜRKIYE Tel: (90) 216 443 75 23 rbt@rainbird.eu www.rainbird.com.tr

#### **Rain Bird Deutschland GmbH**

Königstraße 10c 70173 Stuttgart DEUTSCHLAND Tel: +49 (0) 711 222 54 158 rbd@rainbird.eu

#### Rain Bird Australia Pty Ltd.

Unit 13, Level1 85 Mt Derrimut Road PO Box 183 Deer Park, VIC 3023 Tel: 1800 724 624 info@.rainbird.com.au www.rainbird.com/au

#### Rain Bird Ibérica S.A.

C/ Valentín Beato, 22 2ª Izq. fdo 28037 Madrid ESPAÑA Tel: (34) 91 632 48 10 rbib@rainbird.eu · www.rainbird.es portugal@rainbird.eu www.rainbird.pt

#### Rain Bird Brasil Ltda.

Rua Marques Póvoa, 215 Bairro Osvaldo Rezende Uberlândia, MG, Brasil CEP 38.400-438 Tel: 55 (34) 3221-8210 www.rainbird.com.br

#### **Rain Bird Corporation**

6991 East Southpoint Road Tucson, AZ 85756 USA Tel: (520) 741-6100 Rain Bird Corporation 970 W. Sierra Madre Ave. Azusa, CA 91702 USA Tel: (626) 812-3400

#### **Rain Bird International** 145 North Grand Ave.

Glendora, CA 91741 USA Tel: +1 (626) 963-9311

#### Rain Bird Europe S.A.R.L

240 Rue René Descartes Batiment A PARC CLAMAR BP 40072 13792 AIX EN PROVENCE CEDEX 3 France Tel : (33) 4 42 24 44 61

© 2018 Rain Bird Corporation ® Zastrzeżony znak towarowy firmy Rain Bird Corporation

> www.rainbird.com www.rainbird.eu

260CT18 -